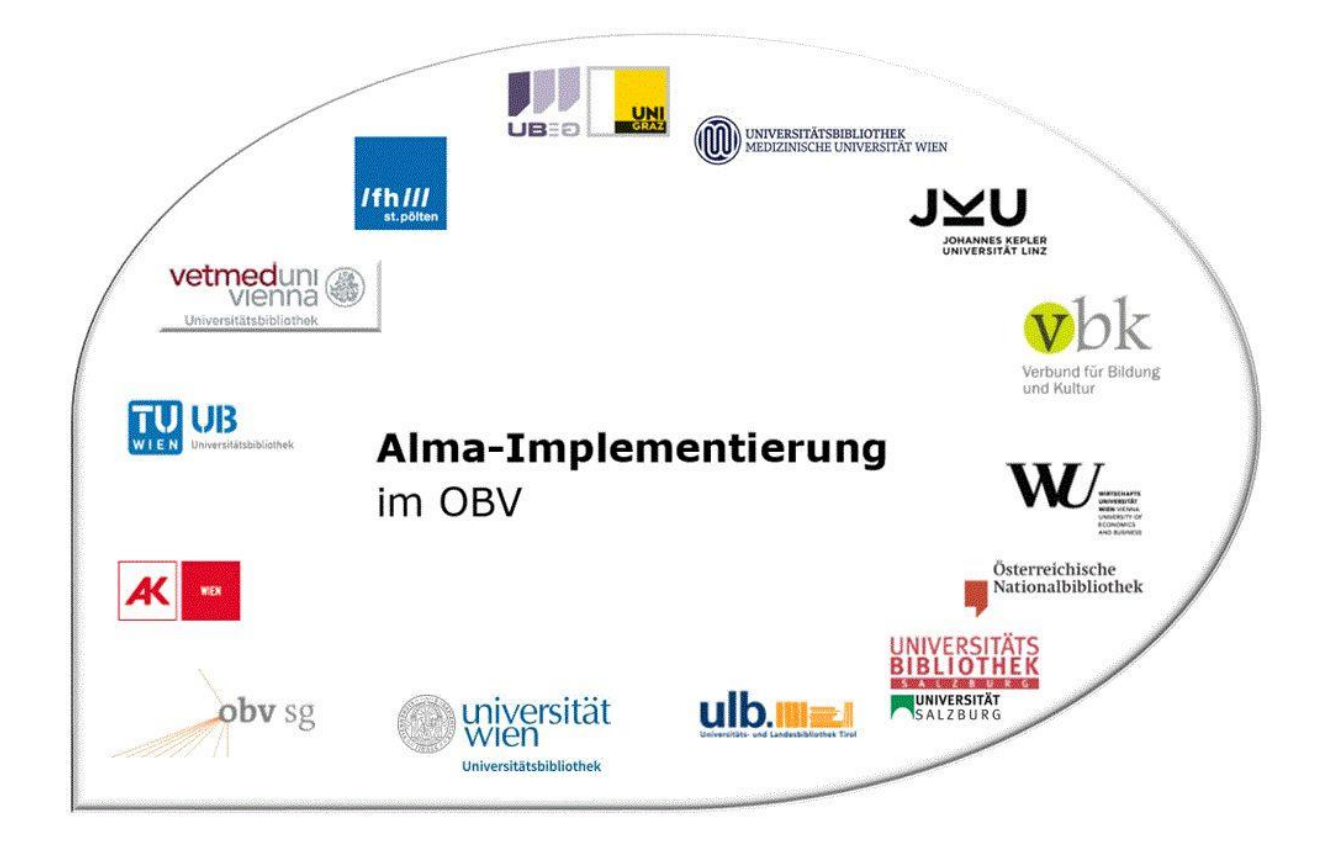

|                    | Navigation & Suche                                                                                                    |
|--------------------|----------------------------------------------------------------------------------------------------|
| Stand              | 02.11.2020                                                                                                    |
| Titel/Thema        | Suche speichern und kombinieren (Sets)                                                                                              |
| Zielgruppe(n)      | Alle Alma-AnwenderInnen                                                                                                    |
| Arbeitshilfen      | Alma Online-Hilfe:<br>Saving and reusing search queries<br>Managing Search Queries and Sets<br>Verwaltung von Suchanfragen und Sets |
| ErstellerInnen     | Alma Forum – <u>alma-forum@obvsg.at</u><br>UBL (Susanne Luger)                                                                      |
| aktualisiert durch | OBVSG (Andrea Steffek)                                                                                                    |

# Inhalt

| 1   | Suchanfragen speichern und kombinieren         | . 3 |
|-----|------------------------------------------------|-----|
| 1.1 | Speichern einer einfachen Bestandssuche        | . 3 |
| 1.2 | Umwandeln logsicher Sets in spezifizierte Sets | . 4 |
| 1.3 | Eine gespeicherte Suche erneut ausführen       | . 6 |
| 1.4 | Sets kombinieren                               | . 8 |

# 1 Suchanfragen speichern und kombinieren

Das System bietet die Möglichkeit Suchergebnisse zu speichern. Die gespeicherten Suchanfragen werden in verschiedenen Situationen gebraucht, z.B.

- im Fall des häufigen Durchführens einer Bestandssuche mit bestimmten Suchkriterien (z.B. Alma Sammlungen),
- zur Kombination von zwei oder mehreren Suchergebnissen durch die Verknüpfung UND, ODER, NICHT<sup>1</sup>,
- als Ausgang zum Bilden von Sets, um später durch Prozesse globale Änderungen daran durchführen zu können

## 1.1 Speichern einer einfachen Bestandssuche

Nach einer getätigten Suche klicken Sie rechts oben auf [Suchanfrage speichern].

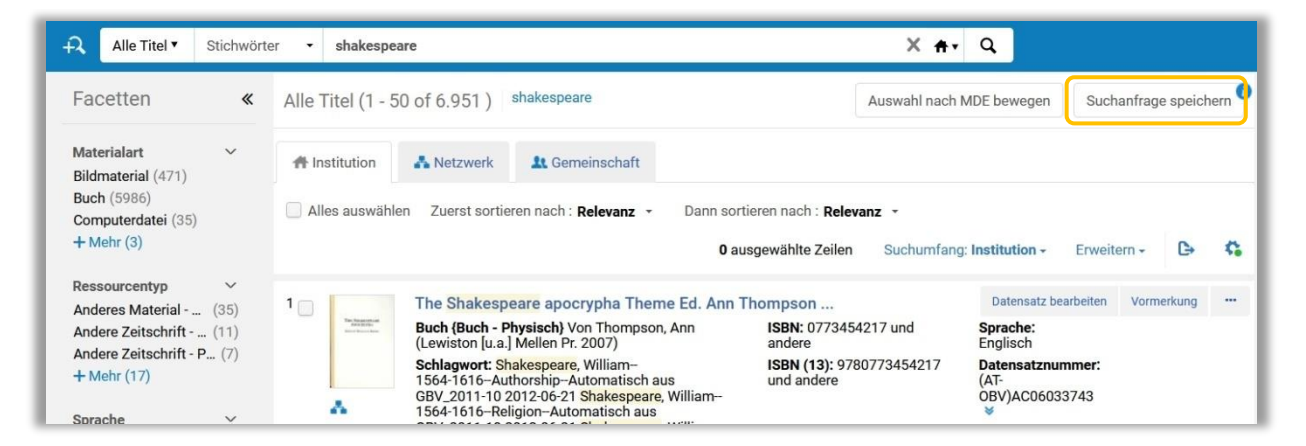

Damit öffnet sich die Seite [**Details zum Set**]. Tragen Sie einen sprechenden Setnamen (ohne Sonderzeichen)ein. Optional können Sie auch eine Beschreibung und eine Notiz hinzufügen, falls Sie für später eine nähere Erläuterung benötigen.

| Details zum       | Set                     |                  |                   | Abbrechen | Speicher |
|-------------------|-------------------------|------------------|-------------------|-----------|----------|
| Allgemeine Inform | ationen                 |                  |                   |           | ~        |
| Setname *         | Shakespeare             |                  |                   |           |          |
| Beschreibung      |                         |                  |                   |           |          |
| Notiz             |                         |                  |                   |           |          |
| Inhalt des Sets   | Alle Titel              | Set-Typ          | Logisch           |           |          |
| Privat            | 🔵 Ja 🔘 Nein             | Status           | 🔵 Aktiv 🔘 Inaktiv |           |          |
| Statusdatum       | 01.12.2018 15:01:32 CET | Erstellt von     | Ex Libris         |           |          |
| Geändert von      | Ex Libris               | Inhalts-Ursprung | Nur Institution   |           |          |
| Set-ID            | -                       |                  |                   |           |          |

<sup>&</sup>lt;sup>1</sup> Die Verknüpfung mit NICHT/NOT ist weder in der einfachen, noch in der erweiterten Suche möglich. Alma-Schulungsunterlagen | Navigation & Suche | **Suche speichern und kombinieren** | Stand: 02.11.2020 | CC BY-NC-SA 4.0

Unterhalb des Notizfeldes müssen Sie auswählen, ob diese Suche privat oder öffentlich ist – also nur von Ihnen persönlich verwendet wird, oder aber der ganzen Institution zur Verfügung stehen soll. Ebenso wählen Sie aus, ob die Suche aktiv, oder inaktiv sein soll. Danach klicken Sie auf [**Speichern**]. Mit dem Speichern öffnet sich die Seite [**Sets verwalten**].

| Se               | ts ver  | walten                                       |                                               |                                                      |                                                                                                    |                                                                                                    | Zuri |
|------------------|---------|----------------------------------------------|-----------------------------------------------|------------------------------------------------------|----------------------------------------------------------------------------------------------------|----------------------------------------------------------------------------------------------------|------|
| M                | eine Se | ts Öffentliche Sets Alle Sets                |                                               |                                                      |                                                                                                    |                                                                                                    |      |
| - 5              | of 5    | Name 🔻                                       | Q                                             |                                                      |                                                                                                    | Neues Set 🗸 🕒                                                                                             | 0    |
| T                | Inhalt  | styp: Alle 👻                                 |                                               |                                                      |                                                                                                    |                                                                                                    |      |
|                  | Aktiv   | ♠ Name                                       | Тур                                           | Inhaltstyp                                           | Inhalts-                                                                                                    | Erstellungsdatum                                                                                          |      |
|                  |         |                                              |                                               |                                                      | Ursprung                                                                                                    |                                                                                                    |      |
| 1                |         | Katze                                        | Logisch                                       | Alle Titel                                           | Ursprung<br>Nur Institution                                                                                                    | 22.10.2018 08:45:18 CEST                                                                                  | •••  |
| 1                |         | Katze<br>Shakespeare                         | Logisch<br>Logisch                            | Alle Titel Alle Titel                                | Nur Institution                                                                                                    | 22.10.2018 08:45:18 CEST<br>01.12.2018 15:01:32 CET                                                       | •••  |
| 1<br>2<br>3      |         | Katze<br>Shakespeare<br>Restitution 1        | Logisch<br>Logisch<br>Spezifiziert            | Alle Titel Alle Titel Alle Titel                     | Nur Institution Nur Institution Nur Institution Nur Institution                                                                            | 22.10.2018 08:45:18 CEST<br>01.12.2018 15:01:32 CET<br>01.12.2018 15:18:40 CET                            | [    |
| 1<br>2<br>3<br>4 |         | Katze<br>Shakespeare<br>Restitution 1<br>Eco | Logisch<br>Logisch<br>Spezifiziert<br>Logisch | Alle Titel Alle Titel Alle Titel Physische Exemplare | Ursprung           Nur Institution           Nur Institution           Nur Institution           Nur Institution           Nur Institution | 22.10.2018 08:45:18 CEST<br>01.12.2018 15:01:32 CET<br>01.12.2018 15:18:40 CET<br>01.12.2018 15:24:05 CET | •••  |

Unter [**Meine Sets**] finden Sie Ihre persönlichen Sets, unter [**Öffentliche Sets**] jene, die für alle sichtbar sind. Mittels [**Neues Set**] kann von hier aus ein neues Set erstellt werden.

Bei jedem Set können Sie über das Aktionsmenü [...] die folgenden Möglichkeiten anwählen:

- Bearbeiten: um die Details eines Set zu bearbeiten
- Set katalogisieren: um die Inhalte des Sets zur Bearbeitung in den Metadaten-Editor zu verschieben. Das Set darf nicht größer als 200 Titel sein und muss eine Titelsuche (Alle Titel, Physische Titel, Elektronische Titel, Digitale Titel) sein.
- Ergebnisse: um eine gespeicherte Suche erneut auszuführen
- Set anzeigen: zeigt ein spezifiziertes Set an; über [Auswahl entfernen] und [Sätze hinzufügen] kann das Set bearbeitet werden
- Duplizieren: um ein gespeichertes Set zu duplizieren
- Spezifizieren: um ein logisches Set in ein spezifisches Set umzuwandeln und umgekehrt
- Sets kombinieren:um ein neues Set auf Basis der Elemente von zwei bestehenden Sets zu erstellen
- **Filterset:** um ein neues Sets zu erstellen, das auf Metadaten-Elementen basiert, die nicht indexiert sind; aus dem logischen Set wird ein spezifiziertes Set
- Speichern im Netzwerk: um das in der IZ angelegte Set in der NZ zu speichern; aus dem logischen Set wird ein spezifiziertes Set

#### Achtung!

## Was bedeutet [Set-Typ: Logisch]?

Eine gespeicherte Bestandssuche ergibt immer ein sogenanntes logisches Set. Das bedeutet, dass nicht die Suchergebnisse selbst gespeichert werden, sondern lediglich die Suchkriterien. Damit wird jedes Mal, wenn Sie eine gespeicherte Suche aufrufen eine neue Suche gestartet. Infolge kann das Ergebnis jedes Mal anders aussehen, je nachdem, ob in der Zwischenzeit Titeldatensätze mit den gewünschten Kriterien hinzugefügt oder gelöscht wurden.

#### Was bedeutet [Set-Typ: Spezifiziert]?

Das bedeutet, dass ein Set statisch ist und eine fixe Liste an Titeldatensätzen enthält, die sich nicht mehr verändert, außer man entfernt Titeldatensätze oder fügt manuell neue hinzu.

#### 1.2 Umwandeln logsicher Sets in spezifizierte Sets

Sie können ein logisches Set in ein spezifiziertes Set umwandeln. Um ein logisches Set in ein spezifiziertes Set umzuwandeln:

- wählen Sie im Alma Hauptmenü [Administrator] > [Prozesse verwalten] > [Sets verwalten]
- wählen Sie beim logischen Set, das Sie in ein spezifiziertes Set umwandeln wollen, im Aktionsmenü [...] > [Spezifizieren].

| - 5 of | 5 Name 🔻           | Q            |                     |                      | Neu        | ies Set 🔹 🕒      | 0  |
|--------|--------------------|--------------|---------------------|----------------------|------------|------------------|----|
| ▼ Ir   | nhaltstyp : Alle 👻 |              |                     |                      |            |                  |    |
| A      | ktiv 💠 Name        | Тур          | Inhaltstyp          | Inhalts-<br>Ursprung | Erstel     | lungsdatum       |    |
| 1      | D Katze            | Logisch      | Alle Titel          | Nur Institution      | 22.10.2018 | 08:45:18 CEST    |    |
| 2      | D Shakespeare      | Logisch      | Alle Titel          | Nur Institution      | 01.12.201  | 8 15:01:32 CET   |    |
| 3      | Restitution 1      | Spezifiziert | Alle Titel          | Nur Institution      | 01.12.201  | Bearbeiten       |    |
| 4      | Eco                | Logisch      | Physische Exemplare | Nur Institution      | 01.12.201  | Set katalogisier | en |
| 5      | Geschichte         | Spezifiziert | Physische Exemplare | Nur Institution      | 01.12.201  | Duplizieren      |    |

Die Seite [Details zum Set] wird mit dem eingetragenen Setnamen geöffnet.

| Contraction Contraction Contractico Contractico Con | Set                                                 |                  |                   | Abbrechen | Absenden |
|----------------------------------------------------------------------------------------------------|-----------------------------------------------------|------------------|-------------------|-----------|----------|
| Allgemeine Inform                                                                                                    | ationen                                             |                  |                   |           | ~        |
| Setname *                                                                                                    | Shakespeare - Spezifiziert - 01.12.2018 16:34:28 CE | T                |                   |           |          |
| Beschreibung                                                                                                    |                                                     |                  |                   |           |          |
| Notiz                                                                                                    |                                                     |                  |                   |           |          |
| Inhalt des Sets                                                                                                    | Alle Titel                                          | Set-Typ          | Spezifiziert      |           |          |
| Privat                                                                                                    | 🔵 Ja 🔘 Nein                                         | Status           | 🔵 Aktiv 🔘 Inaktiv |           |          |
| Statusdatum                                                                                                    | 01.12.2018 15:01:32 CET                             | Erstellt von     | OBVSTE            |           |          |
| Geändert von                                                                                                    | OBVSTE                                              | Inhalts-Ursprung | Nur Institution   |           |          |
| Set-ID                                                                                                    |                                                     |                  |                   |           |          |

• Ändern Sie bei Bedarf die Details zum Set und klicken Sie auf [**Absenden**] Ein Dialogfenster mit einer Bestätigungsmeldung erscheint, die Sie bestätigen müssen.

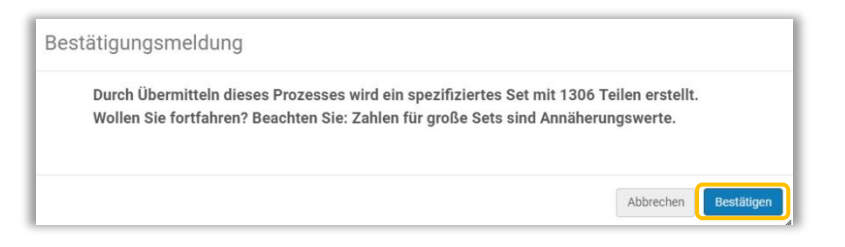

• Mit der Bestätigung öffnet sich die Seite [Sets verwalten] und zeigt an, dass ein Aufgliederungs-Prozess gestartet wurde.

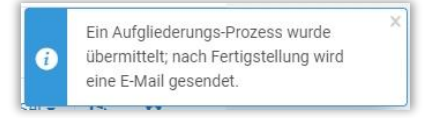

Eventuell müssen Sie die Seite neu laden, damit das neu entstandene Set in der Liste [**Meine Sets**] aufscheint.

| s V | erwal   | ten                                     |              |                     |                        |                          | Zur |
|-----|---------|-----------------------------------------|--------------|---------------------|------------------------|--------------------------|-----|
| M   | eine Se | öffentliche Sets Alle Sets              |              |                     |                        |                          |     |
| - 6 | of 6    | Name 🝷                                  | Q            |                     |                        | Neues Set 👻 🕒            | 0   |
| T   | Inhalt  | styp : Alle 👻                           |              |                     |                        |                          |     |
|     | Aktiv   | ¢ Name                                  | Тур          | Inhaltstyp          | Inhalts-<br>▲ Ursprung | Erstellungsdatum         |     |
| 1   |         | Katze                                   | Logisch      | Alle Titel          | Nur Institution        | 22.10.2018 08:45:18 CEST |     |
| 2   |         | Shakespeare                             | Logisch      | Alle Titel          | Nur Institution        | 01.12.2018 15:01:32 CET  | ••• |
| 3   |         | Restitution 1                           | Spezifiziert | Alle Titel          | Nur Institution        | 01.12.2018 15:18:40 CET  |     |
| 4   |         | Eco                                     | Logisch      | Physische Exemplare | Nur Institution        | 01.12.2018 15:24:05 CET  |     |
| 5   |         | Geschichte                              | Spezifiziert | Physische Exemplare | Nur Institution        | 01.12.2018 15:25:48 CET  |     |
| 6   |         | Shakespeare - Spezifiziert - 01.12.2018 | Spezifiziert | Alle Titel          | Nur Institution        | 01.12.2018 16:46:49 CET  |     |

#### 1.3 Eine gespeicherte Suche erneut ausführen

Um eine gespeicherte Suche erneut auszuführen, wählen Sie im Alma Hauptmenü [Administrator] > [Prozesse verwalten] > [Sets verwalten].

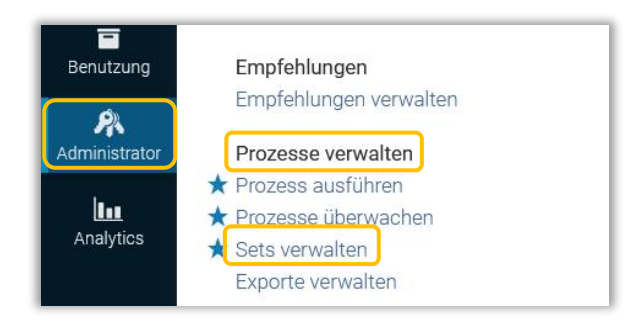

Damit öffnet sich eine Liste mit allen von Ihnen gespeicherten Suchanfragen. Wählen Sie eine aus und klicken Sie auf [**Ergebnisse**].

Alma-Schulungsunterlagen | Navigation & Suche | Suche speichern und kombinieren | Stand: 02.11.2020 | CC BY-NC-SA 4.0

| M     | leine Se | ts Öffentliche Sets Alle S | ets          |                     |                      |                                                             |
|-------|----------|----------------------------|--------------|---------------------|----------------------|-------------------------------------------------------------|
| 1 - 5 | of 5     | Name 👻                     | Q            |                     |                      | Neues Set - 🕞 🛱                                             |
| T     | Inhal    | tstyp:Alle 👻               |              |                     |                      |                                                             |
|       | Aktiv    | \$ Name                    | Тур          | Inhaltstyp          | Inhalts-<br>Ursprung | Erstellungsdatum                                            |
| 1     |          | Katze                      | Logisch      | Alle Titel          | Nur Institution      | 22.10.2018 08:45:18 CEST                                    |
| 2     |          | Shakespeare                | Logisch      | Alle Titel          | Nur Institution      | 01.12.2018 15:01:32 CET                                     |
| 3     |          | Restitution 1              | Spezifiziert | Alle Titel          | Nur Institution      | 01.12.201 Bearbeiten                                        |
| 4     |          | Eco                        | Logisch      | Physische Exemplare | Nur Institution      | 01.12.201<br>Ergebnisse                                     |
| 5     |          | Geschichte                 | Spezifiziert | Physische Exemplare | Nur Institution      | 01.12.201 Duplizieren                                       |
|       |          |                            |              |                     |                      | Spezifizieren<br>Sets kombinieren<br>Set filtern<br>Löschen |

Die Ergebnisliste öffnet sich in der Suchseite. Um die neue Ergebnisliste zu speichern, klicken Sie auf [Suchanfrage speichern].

| ONB                        | Alle Titel  Stichwörte                                   | er • shakespeare                                                                                                    |                                                                                                    | × <del>n</del> -                                                | Q                                              |                |      |
|----------------------------|----------------------------------------------------------|----------------------------------------------------------------------------------------------------|----------------------------------------------------------------------------------------------------|-----------------------------------------------------------------|------------------------------------------------|----------------|------|
| <b>≕</b> ★<br>Alma Sandbox | Facetten «                                               | Alle Titel (1 - 50 o                                                                                                    | of 6.951) shakespeare                                                                                                    | Auswahl nach N                                                  | MDE bewegen Such                               | anfrage speich | nern |
| Erwerbungen                | Materialart ~<br>Bildmaterial (471)                      | A Institution                                                                                                    | Netzwerk & Gemeinschaft                                                                                                    |                                                                 |                                                |                |      |
| Ressourcen                 | Computerdatei (35)<br>+ Mehr (3)                         | Alles auswählen                                                                                                    | Zuerst sortieren nach : Relevanz - Dann                                                                                                    | sortieren nach : Relevanz ·<br>O ausgewählte Zeilen Suchumfang: | Institution - Erweite                          | m • 🕒          | 0    |
| Benutzung                  | Ressourcentyp ~<br>Anderes Material (35)                 | 1T                                                                                                    | The <mark>Shakespeare</mark> apocrypha Theme Ed. A                                                                                                    | nn Thompson                                                     | Datensatz bearbeiten                           | Vormerkung     |      |
| 8                          | Andere Zeitschrift (11)<br>Andere Zeitschrift - P.,. (7) | the second second secon | Buch {Buch - Physisch} Von Thompson, Ann<br>(Lewiston [u.a.] Mellen Pr. 2007)                                                                                                    | ISBN: 0773454217 und andere                                     | Sprache:<br>Englisch                           |                |      |
| Administrator              | + Mehr (17)                                              | S<br>1                                                                                                    | Schlagwort: Shakespeare, William-<br>1564-1616-Authorship-Automatisch aus<br>SBV 2011-10 2012-06-21 Shakespeare William                                                                   | ISBN (13): 9780773454217<br>und andere                          | Datensatznummer:<br>(AT-<br>OBV)AC06033743     |                |      |
| Analytics                  | Sprache 🗸                                                | A 1                                                                                                    | 1564-1616–Religion–Automatisch aus<br>GBV_2011-10 2012-06-21 Shakespeare, William                                                                                                    |                                                                 | Sectellungedatum:                              |                |      |
|                            | .b (1)<br>### (421)                                      | 1<br>S                                                                                                    | 1564-1616 und andere<br>Serie: 16                                                                                                    |                                                                 | 19/07/2019<br>05:48:37 CEST                    |                |      |
|                            | 110 (1)<br>+ Mehr (32)                                   |                                                                                                    |                                                                                                    |                                                                 | Änderungsdatum:<br>19/07/2019<br>05:48:21 CEST |                |      |
|                            | Jahr der Veröffentlichung<br>1828 - 2003 (1464)          |                                                                                                    | Physisch Elektronisch Digital                                                                                                    | Andere Details                                                  |                                                |                |      |
|                            | 2004 - 2007 (1572)<br>2008 - 2012 (1680)                 | 2 📄 🧮 T                                                                                                    | The <mark>Shakespeare</mark> handbook ed. by Andrew                                                                                                    | v Hiscock and Stephen Longstaffe                                | Datensatz bearbeiten                           | Vormerkung     |      |
|                            | + Mehr (2)                                               | the shakespeare V                                                                                                    | Buch {Buch - Physisch} Von Hiscock, Andrew<br>William (London [u.a.] Continuum 2009)                                                                                                    | ISBN: 9780826495211 und<br>andere                               | Sprache:<br>Englisch                           |                |      |
|                            |                                                          |                                                                                                    | Schlagwort: Shakespeare, William / 1564-1616.<br>Criticism and interpretation Shakespeare, William<br>1564-1616-Study and teaching-Handbooks,<br>manuals, etc-Automatisch aus GBV_2011-10 | / ISBN (13): 9780826495211<br>m- und andere                     | Datensatznummer:<br>(AT-<br>OBV)AC08118278     |                |      |

Bei Bedarf können Sie vor dem Speichern die Suchanfrage anpassen. Öffnen Sie dafür die erweiterte Suche und führen Sie die geänderte Suche aus.

| ONB                       | Alle Titel 🔹 Stichwörter 🔹 shak           | espeare                      |                     | X 🗛 🔍 |
|---------------------------|-------------------------------------------|------------------------------|---------------------|-------|
| <b>≕★</b><br>Alma Sandhox | Suchen in: Alle Titel 🔻 Zone: 🔵 A Institu | tionszone 🔘 🛔 Netzwerkzone 🤇 | 1 Gemeinschaftszone | ×     |
|                           | Stichwörter -                             | Enthält Stichwörter +        | shakespeare         | 00    |
| Erwerbungen               |                                           |                              | Formular löschen    | Suche |

Mit [**Suchanfrage speichern**] öffnet sich die Seite [**Details zum Set**]. Bearbeiten Sie bei Bedarf die allgemeinen Informationen und klicken Sie auf [**Speichern**].

#### 1.4 Sets kombinieren

Wie zu Beginn erwähnt, können gespeicherte Suchanfragen z.B. durch NICHT kombiniert werden. Wählen Sie dazu im Alma Hauptmenü [Administration] > [Prozesse verwalten] > [Sets verwalten]. Auf der Seite [Sets verwalten] werden Ihnen zunächst Ihre persönlichen Sets angezeigt. Sie können aber auch zu den öffentlichen Sets navigieren.

| ▼ Inhaltstyp : Alle ▼         Aktiv ◆ Name       Typ       Inhaltstyp       Inhaltstyp       Erstellungsdatum         1       ○       Katze       Logisch       Alle Titel       Nur Institution       22.10.2018 08:45:18 CE         2       ○       Shakespeare       Logisch       Alle Titel       Nur Institution       01.12.2018 15:01:32 CE         3       ○       Restitution 1       Spezifiziert       Alle Titel       Nur Institution       01.12.2018 Bearbeiten                                                                                                    |          |                          |            |                      |                     | Q            | Name 🔹        | of 5   | - 5 |
|----------------------------------------------------------------------------------------------------|----------|--------------------------|------------|----------------------|---------------------|--------------|---------------|--------|-----|
| Aktiv     Name     Typ     Inhaltstyp     Inhalts-<br>Ursprung     Erstellungsdatum       1     Image: State of the state of the state o |          |                          |            |                      |                     |              | styp:Alle -   | Inhalt | -   |
| 1       C       Katze       Logisch       Alle Titel       Nur Institution       22.10.2018 08:45:18 CE         2       C       Shakespeare       Logisch       Alle Titel       Nur Institution       01.12.2018 15:01:32 CE         3       C       Restitution 1       Spezifiziert       Alle Titel       Nur Institution       01.12.201       Bearbeiten                                                                                                    | 1        | ungsdatur                | Erstell    | Inhalts-<br>Ursprung | Inhaltstyp          | Тур          | \$ Name       | Aktiv  |     |
| 2          Shakespeare        Logisch       Alle Titel       Nur Institution       01.12.2018 15:01:32 Cl         3          Restitution 1        Spezifiziert       Alle Titel       Nur Institution       01.12.201       Bearbeiten                                                                                                    | EST      | 08:45:18                 | 22.10.2018 | Nur Institution      | Alle Titel          | Logisch      | Katze         |        | 1   |
| 3 C Restitution 1 Spezifiziert Alle Titel Nur Institution 01.12.201 Bearbeiten                                                                                                    | ET       | 3 <mark>1</mark> 5:01:32 | 01.12.2018 | Nur Institution      | Alle Titel          | Logisch      | Shakespeare   |        | 2   |
|                                                                                                    | 1        | Bearbeite                | 01.12.201  | Nur Institution      | Alle Titel          | Spezifiziert | Restitution 1 |        | 3   |
| 4 C Eco Logisch Physische Exemplare Nur Institution 01.12.201                                                                                                    | gisieren | Set katal                | 01.12.201  | Nur Institution      | Physische Exemplare | Logisch      | Eco           |        | 4   |
| 5 C Geschichte Spezifiziert Physische Exemplare Nur Institution 01.12.201 Duplizieren                                                                                                    | n        | Duplizier                | 01.12.201  | Nur Institution      | Physische Exemplare | Spezifiziert | Geschichte    |        | 5   |

Neben der Möglichkeit direkt neue Sets zu kreieren, finden Sie im Aktionsmenü [...] u. a. die Option [Sets kombinieren]. Damit öffnet sich die Seite [Details zum Set].

| Allgemeine Inform | ationen                                            |                  |                   | $\sim$ |
|-------------------|----------------------------------------------------|------------------|-------------------|--------|
| Setname *         | Shakespeare - kombiniert - 01.12.2018 17:25:44 CET |                  |                   |        |
| Beschreibung      |                                                    |                  |                   |        |
| Notiz             |                                                    |                  |                   |        |
|                   |                                                    |                  |                   | _/_    |
| Inhalt des Sets   | Alle Titel                                         | Set-Typ          | Spezifiziert      |        |
| Privat            | 🔵 Ja 🔘 Nein                                        | Status           | 🔵 Aktiv 🔘 Inaktiv |        |
| Statusdatum       | 01.12.2018 15:01:32 CET                            | Erstellt von     | OBVSTE            |        |
| Geändert von      | OBVSTE                                             | Inhalts-Ursprung | Nur Institution   |        |
| Set-ID            |                                                    |                  |                   |        |
| ets kombinieren   |                                                    |                  |                   | ~      |
| Kombinieren       | Shakespeare                                        |                  |                   |        |
|                   |                                                    |                  |                   |        |

Alma-Schulungsunterlagen | Navigation & Suche | Suche speichern und kombinieren | Stand: 02.11.2020 | CC BY-NC-SA 4.0

Im Feld [**Setname**] wird eine Benennung vorgeschlagen, beim Set selbst handelt es sich um ein spezifiziertes Set. Wählen Sie beim Dropdown-Menü [**Vorgang**] die passende Verknüpfung aus und klicken in das Feld [**mit**], um das zweite Set auszuwählen, mit welchem Sie kombinieren wollen. Damit öffnet sich ein Dialogfenster, das verfügbare Sets anzeigt.

| Set auswählen             |         |            |                      |              |                            |
|---------------------------|---------|------------|----------------------|--------------|----------------------------|
| 1 - 1 of 1 Name - England |         | Q          |                      |              | 0                          |
| Aktiv 💠 Name              | Тур     | Inhaltstyp | Inhalts-<br>Ursprung | Erstellt von | Erstellungsdatum           |
| 1 CEngland                | Logisch | Alle Titel | Nur<br>Institution   | OBVSTE       | 01.12.2018 17:25:20<br>CET |

Suchen Sie das gewünschte Set aus der Liste aus, oder greifen Sie direkt über den Suchschlitz darauf zu. Mittels Doppelklick auf das gewünschte Set übernehmen Sie dieses in die Eingabemaske. Klicken Sie auf [**Absenden**]. Ein Dialogfenster mit einer Bestätigungsmeldung erscheint, die Sie bestätigen müssen.

| Durch Übermitteln dieses Prozesses wird ein 'UNI<br>eines Sets und einem 4165 Teil eines Sets bewirk<br>1306 Teilen erstellt. Wollen Sie fortfahren? Beach<br>Annäherungswerte. | )' Kombination zwischen einem 1306 Teil<br>t und dabei ein spezifiziertes Set mit 0-<br>ıten Sie: Zahlen für große Sets sind |
|----------------------------------------------------------------------------------------------------|----------------------------------------------------------------------------------------------------|
|                                                                                                    | Abbrechen                                                                                                    |
| Ein Aufgliederungs-Prozess wurde X<br>übermittelt; nach Fertigstellung wird                                                                                                    |                                                                                                    |

Eventuell müssen Sie danach die Seite neu laden, damit das neu entstandene Set in der Liste [**Meine Sets**] aufscheint.

#### Achtung!

Gleichzeitig mit der Kombination ist das Set *spezifiziert* worden. Das bedeutet, dass das Set nun statisch ist und eine fixe Liste an Titeldatensätzen enthält, die sich, anders als beim *logischen Set*, nicht mehr verändert, außer man entfernt Titeldatensätze oder fügt manuell neue hinzu.